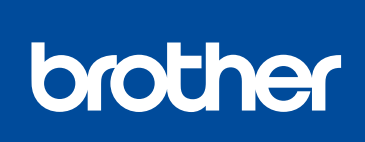

#### HL-5580D / HL-5585D / HL-5590DN / HL-5595DN

# 快速安装指南

## 打开设备包装,检查组件

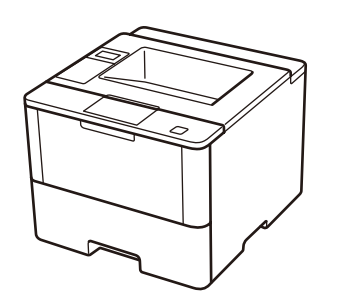

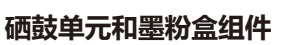

快速安装指南

随机安装光盘

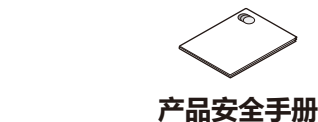

USB 接口电缆

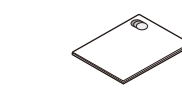

 $\bigcirc$ 

0

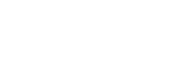

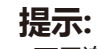

确的安装步骤。

- •可用连接接口可能会因型号的不同而有所差异。
- •请根据您想使用的连接方式选用合适的接口电缆。(网络接口电缆和并行接口电缆不 属于标配附件。)

D01KYF001-00

SCHN 版本 C

USB 接口电缆

请先阅读产品安全手册,然后阅读此快速安装指南获取正

如需获取最新的电子版说明书,请访问我们的技术服务支持网站:<u>www.95105369.com</u>。

Brother 建议您使用长度不超过 2 米的 USB 2.0 (A/B 型) 接口电缆。

网络接口电缆 (仅适用于 HL-5590DN / HL-5595DN) 如需使用网络接口电缆,请购买直通5类(或超5类)双绞电缆。

#### 并行接口电缆

(仅适用于 HL-5580D) 如需使用并行接口电缆, 请购买 Brother 专用并行接口电缆 (PC-5000)。

•本快速安装指南中的所有示意图均基于 HL-5595DN。

#### 安全网络访问

设备的默认密码位于设备背面的标签上(前面有 "Pwd" 字样)。 强烈建议您更改默认密码,以免设备遭到未经授权访问。

## 移去包装材料并安装硒鼓单元和墨粉盒组件

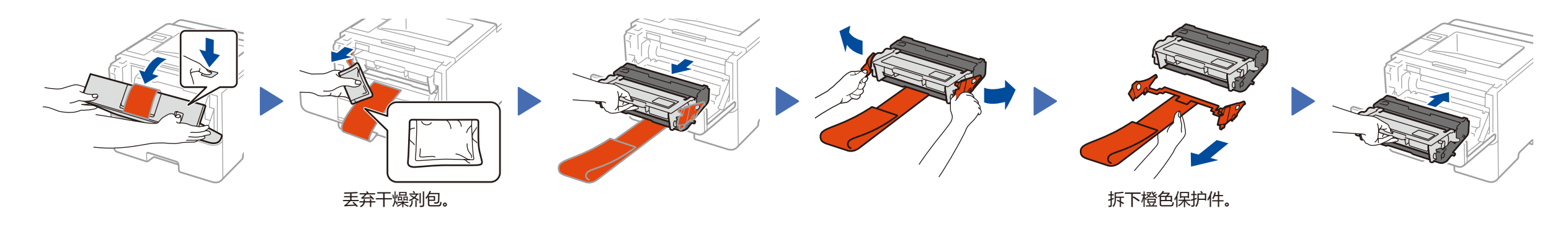

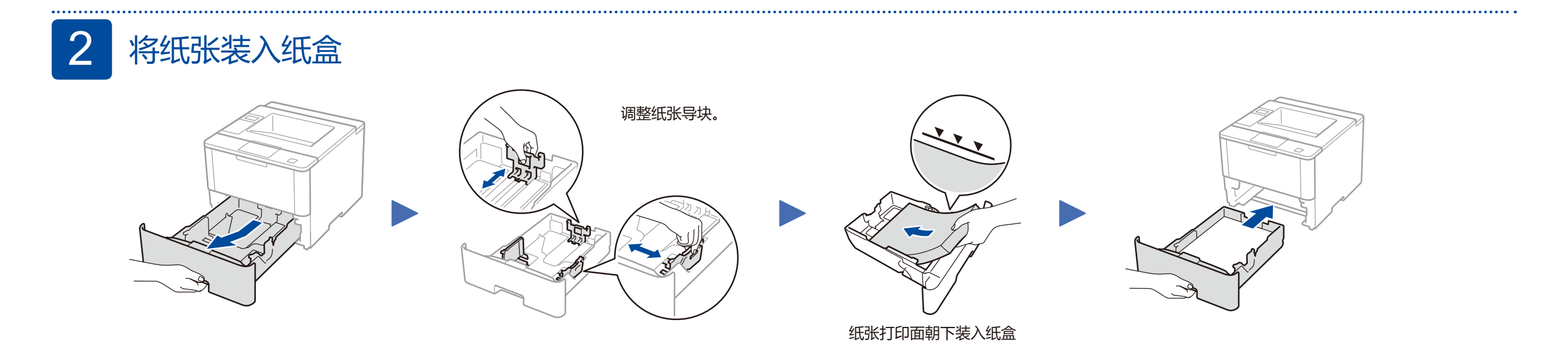

### 3 连接电源线并打开设备电源

.....

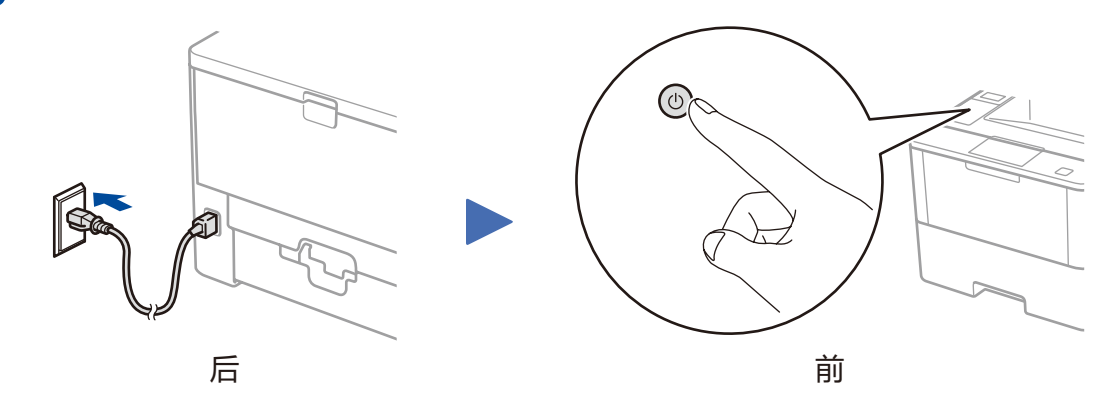

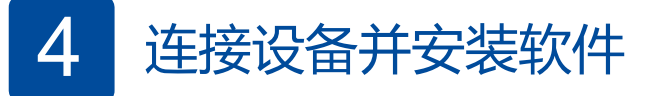

Brother会定时更新固件以增加产品功能和解决使用中发生的问题。 如需查看最新的固件,请访问<u>solutions.brother.com/up1</u>。

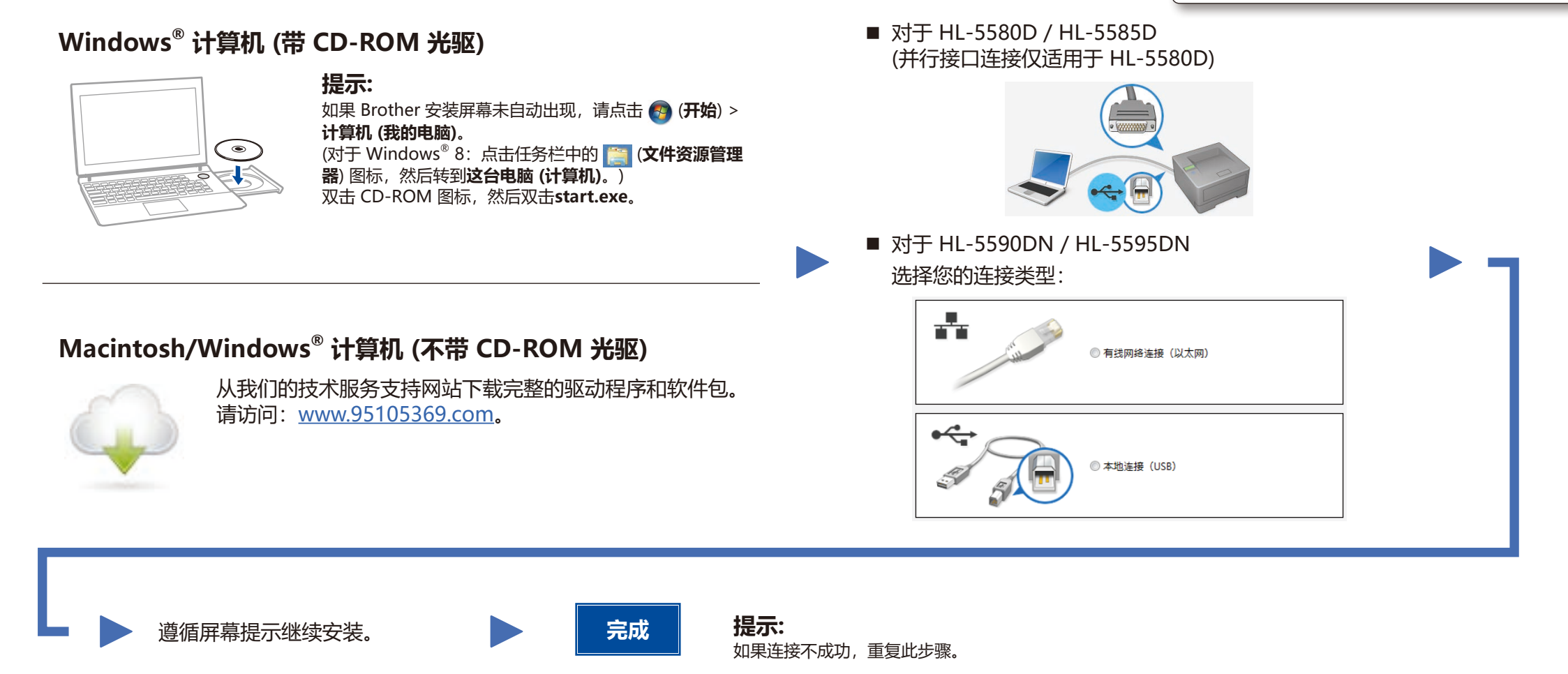

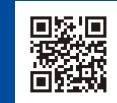